# USEN NET 設定マニュアル I-1

### ひかり電話あり/有線接続

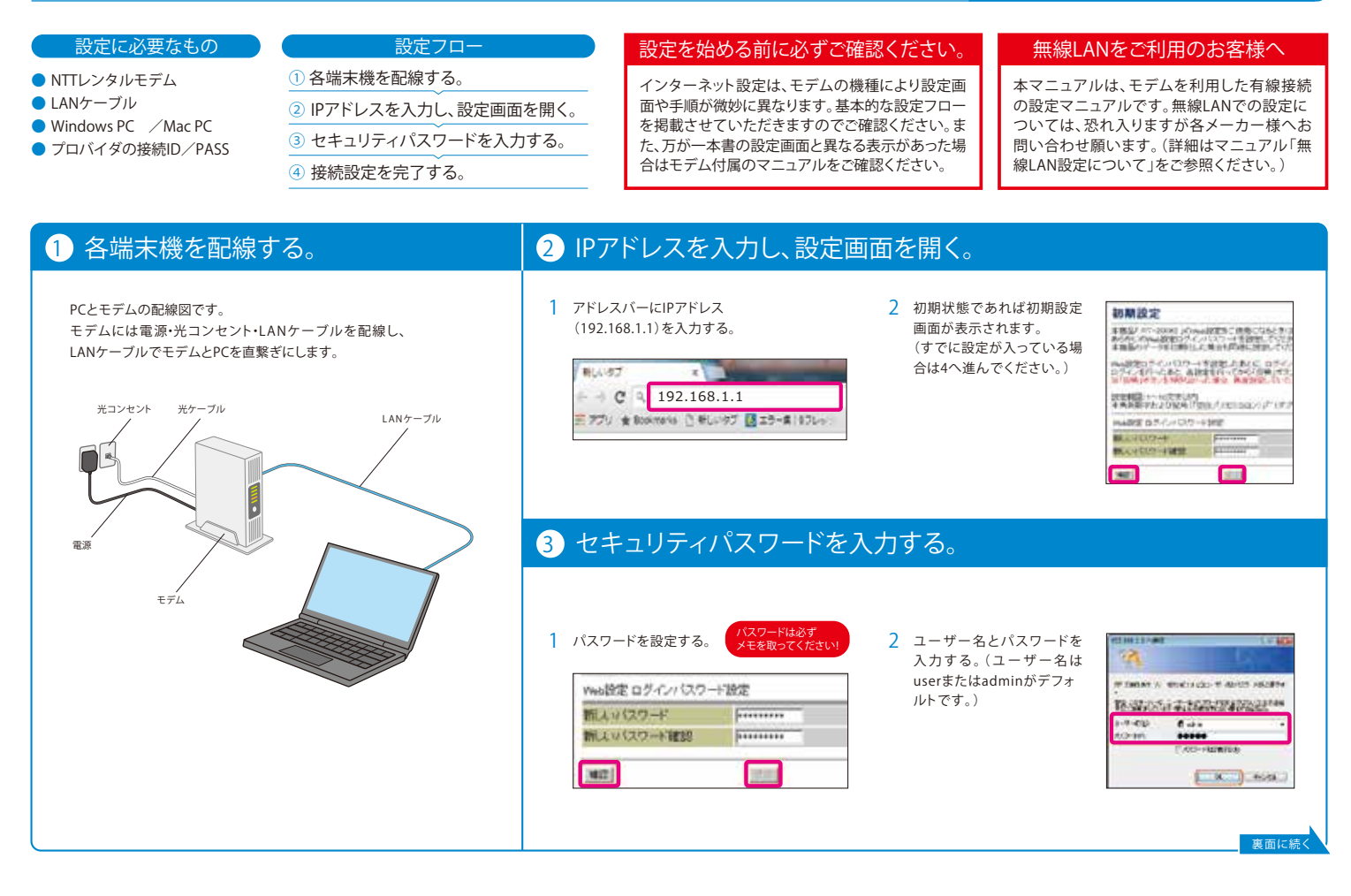

### USEN NET 設定マニュアル I-2

ひかり電話あり/有線接続

| 「接続先設定」を選択する。                                                                                                    | 2 接続先設定画面内「セッション名列」の「メインセッション」<br>をクリックする。                                                                                                    |
|----------------------------------------------------------------------------------------------------|----------------------------------------------------------------------------------------------------|
| ビシートアート         接続先設定(IPv4 P)           アームフェアバーフン・<br>のは あいの<br>(MARKO)         日本の日本の上の日本の上の日本の上の日本の上の日本の上の日本の上の日本の上の日 | 接続先設定(IPv4 PPPoE)           1         1           1         1           1         1           1         1           1         1           1         1           1         1           1         1           1         1           1         1           1         1           1         1           1         1           1         1           1         1           1         1           1         1           1         1           1         1           1         1           1         1           1         1           1         1           1         1           1         1           1         1           1         1           1         1           1         1           1         1           1         1           1         1           1         1 |
| Hg Wit (スク) 「Ja ACJy る。<br>入力後、画面下の「設定」ボタンをクリックする。                                                                       | PPPoEを<br>2セッションで使用中<br>PPPoEを<br>オレンジ色に点灯<br>PPPoEを<br>1セッションで使用中                                                                                                    |

### プロバイダ設定に困ったら! USEN NETカンタン設定診断

#### ■プロバイダ設定とは?

インターネットを利用するための設定です。 プロバイダの設定はご利用環境や機器によって様々に異なります。 本書では、簡単なO&Aにより参照頂くマニュアル項目をご案内致します。 是非、インターネット設定・利用にご活用くださいませ。

#### 設定の前に!

#### **O.**回線契約はされていますか?

インターネットを利用するためには回線契約が必要に なります。必ず、ご契約内容確認書にある契約開始日以 降に設定をお試しください。

#### Q. プロバイダ契約のお申し込みは されていますか?

インターネットの利用には回線と共にプロバイダの契約 が必要になります。契約内容確認書を参照頂き、USEN NET の契約申し込みがあるか事前にご確認をお願い致します。

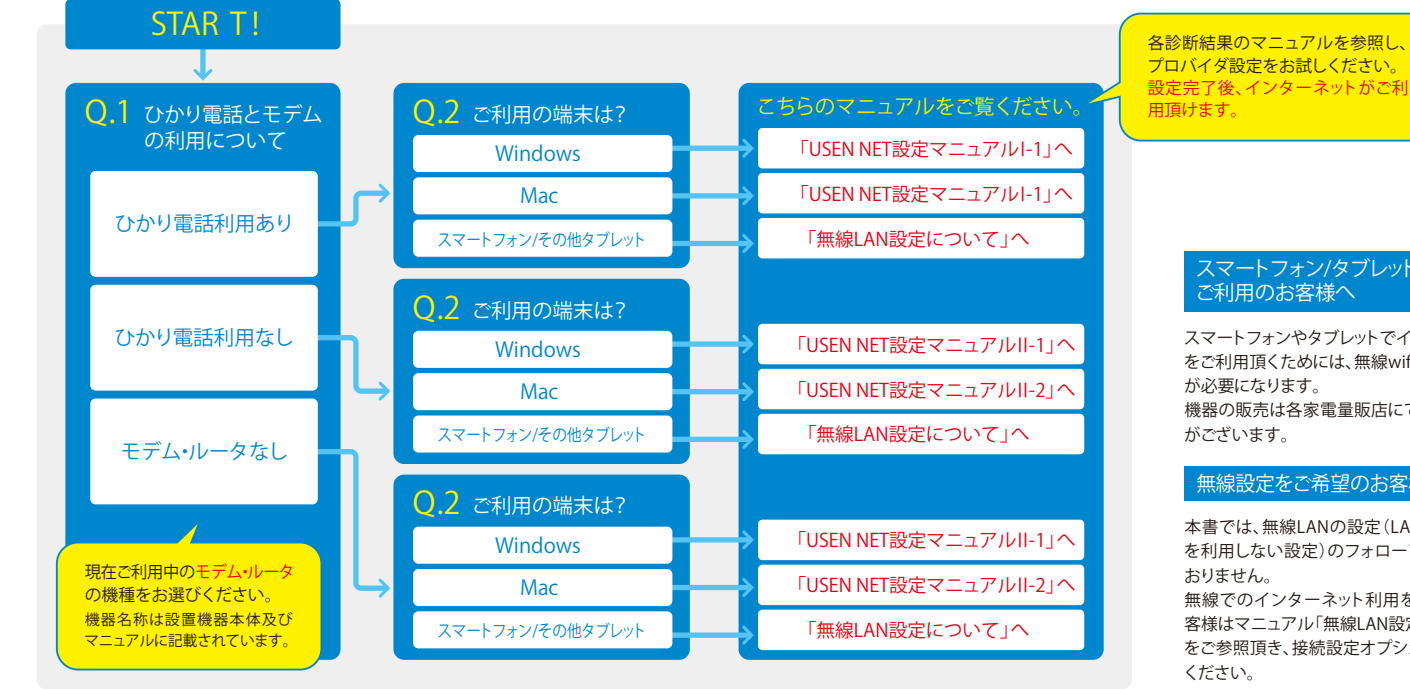

#### マートフォン/タブレットを ご利用のお客様へ

スマートフォンやタブレットでインターネット をご利用頂くためには、無線wifi機器(別売) が必要になります。 機器の販売は各家電量販店にてお取り扱い

### がございます。

#### 無線設定をご希望のお客様へ

本書では、無線LANの設定(LANケーブル を利用しない設定)のフォローアップをして おりません。

無線でのインターネット利用をご要望のお 客様はマニュアル「無線LAN設定について」 をご参照頂き、接続設定オプションへご入会 ください。

# 無線LAN設定について

#### 無線LAN機器の設定は各機種のメーカー様へお問い合わせください。

無線LANの設定方法・設定手順は各メーカーや機種によって様々に異なります。

他社メーカーの無線LAN機器をご利用のお客様は、大変恐れ入りますが各メーカー様へお問 い合わせ頂きますようお願い申し上げます。

本書では参考までに基本的な設定フローと接続方法を掲載致します。

また、当サービスでは各種の設定を遠隔操作にて簡単に完了することの出来る各種サービス が充実しております。下記記載の「リモートサポートサービス」や「訪問設定サービス」も併せ てご活用ください

#### <u>無線LA N 設定フロー</u>

① LANケーブルを端末機から抜く(下図を参照してください)。

端末の画面内、無線アイコンをクリックする。

無線LANのSSIDを選択する。

④ セキュリティーパスワードを入力する。

※上記設定フローは無線IAN設定を行う際の基本的な手順になります。設定手順や方法の詳細 はメーカー様や機種によって様々に違いがございます。必ず機器同封の説明書を参照頂くか、 各メーカー様窓口にお問い合わせの上、設定頂きますようお願い申し上げます。

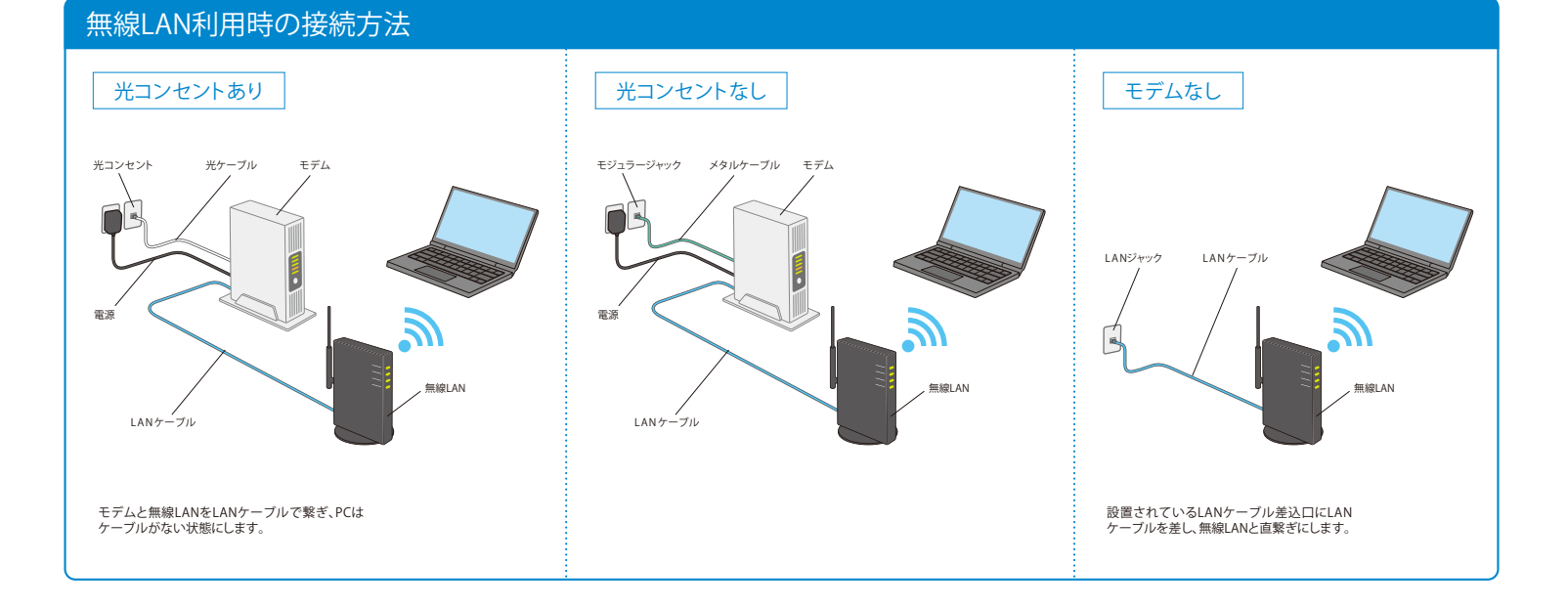

# USEN NET 設定マニュアル II-1

### ひかり電話なし/モデム利用/有線接続/Windows

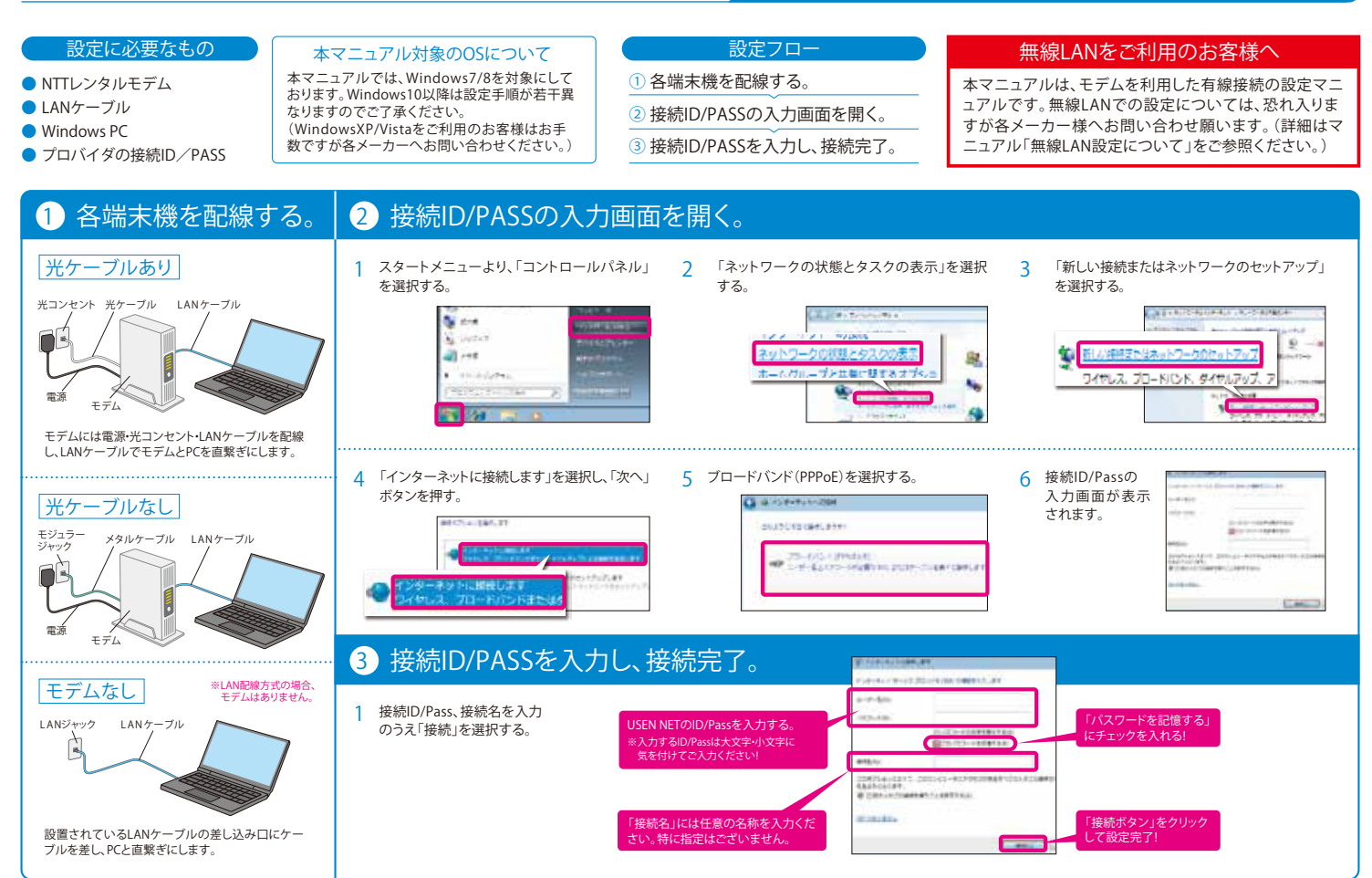

### USEN NET 設定マニュアル II-2

ひかり電話なし/モデム利用/有線接続/Mac

| 設定に必要なもの                                                                                                    | 設定フロー                                                                                                    | 無線LANをご利用のお客様へ                                                                                                    |
|----------------------------------------------------------------------------------------------------|----------------------------------------------------------------------------------------------------|----------------------------------------------------------------------------------------------------|
| <ul> <li>NTTレンタルモデム</li> <li>LANケーブル</li> <li>Mac PC</li> <li>プロバイダの接続ID/PASS</li> </ul>                            | <ol> <li>① 各端末機を配線する。</li> <li>② 接続ID/PASSの入力画面を開く。</li> <li>③ 接続ID/PASSを入力し、接続完了。</li> </ol>                                                                                                    | 本マニュアルは、モデムを利用した有線接続の設定マニュアルです。無線LANでの設定については、恐れ入りますが各メーカー様へお問い合わせ願います。(詳細はマニュアル「無線LAN設定について」をご参照ください。)                                  |
| 1 各端末機を配線する。                                                                                                    | 2 接続ID/PASSの入力画面を開                                                                                                    | 開く。                                                                                                    |
| <u>光ケーブルあり</u><br><sup>光</sup> コンセント 光ケーブル LANケーブル                                                                  | 1 アップルメニュー<br>より「システム環<br>境設定」を選択す<br>る。<br>2010年1月1日<br>1月10日<br>1月10日<br>1月110日<br>1月110日<br>1月1110日<br>1月110日<br>1月11010<br>1月11010<br>1月11010<br>1月11010<br>1月11010<br>11010<br>1101010<br>110100<br>110100000000 | 「システム環境設定」<br>画面内、「ネットワー<br>ク」を選択する。<br>3 画面左側の<br>「Ethernet」を選択<br>する。                                                                  |
| し、LANケーブルでモデムとPCを直繋ぎにします。<br><u>光ケーブルなし</u><br><sup>モジュラー</sup> メタルケーブル LANケーブル<br><sub>モデム</sub><br><sub>モデム</sub> | 4 「IPv4の構成」から「PPPoEサービスを作成」 5<br>を選択する。                                                                                                    | <ul> <li>サービス名を入力し、「完了」ボタンを選択する。</li> <li>6 接続D/Pass入力<br/>画面に移ります。</li> <li>*「サービス名」には任意の名前を入力してください。</li> </ul>                        |
| モデムなし *LAN配線方式の場合、<br>モデムはありません。                                                                                    | 3 接続ID/PASSを入力し、接続                                                                                                    | 完了。                                                                                                    |
| LANジャック LANケーブル<br>設置されているLANケーブルの差し込み口にケー<br>ブルを差し、PCと直繋ぎにします。                                                     | 1 接続ID/Passを<br>入力し、「詳細」を<br>選択する。         「パスワードを記憶する」にチェックを入れる!         接続する前に、「詳細」ボタンをクリック!                                                                                                    | 2 「PPP」タブより「必要なときに自動的に接続」<br>ボタンをチェックし、OKボタンをクリック。       3 ネットワーク画面内「適用」ボタンを<br>クリックし、設定完了。         ・・・・・・・・・・・・・・・・・・・・・・・・・・・・・・・・・・・・ |